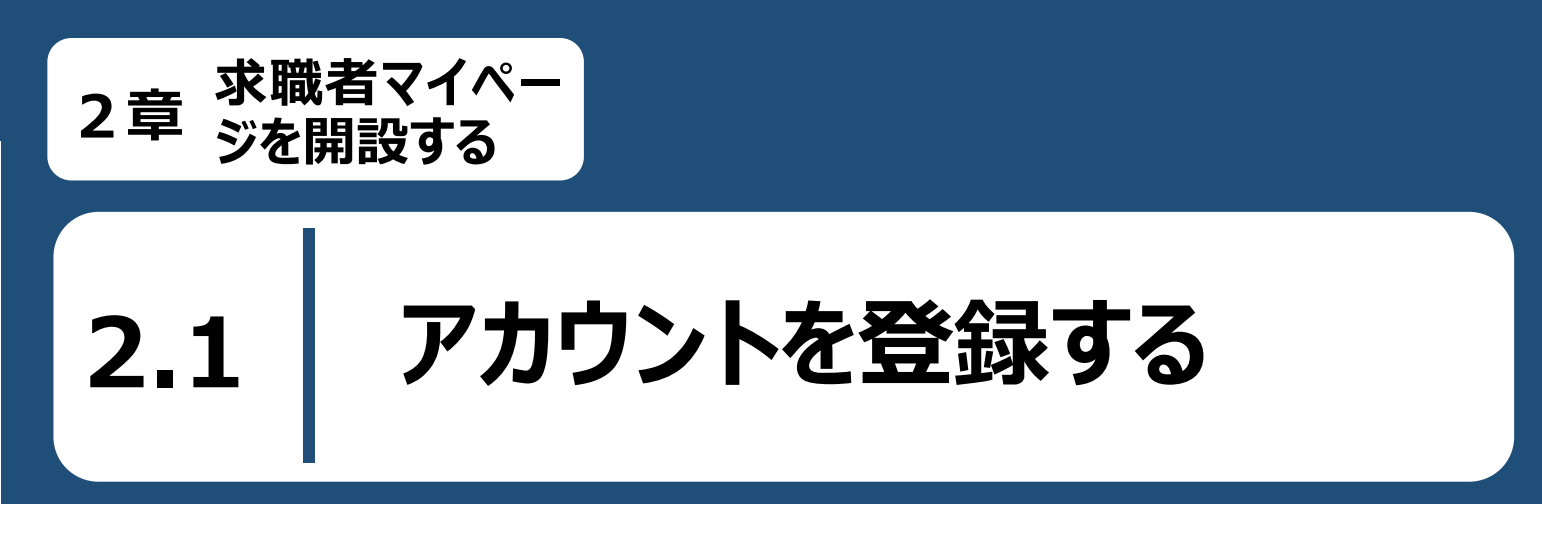

求職者マイページのアカウント登録手順は以下のとおりです。

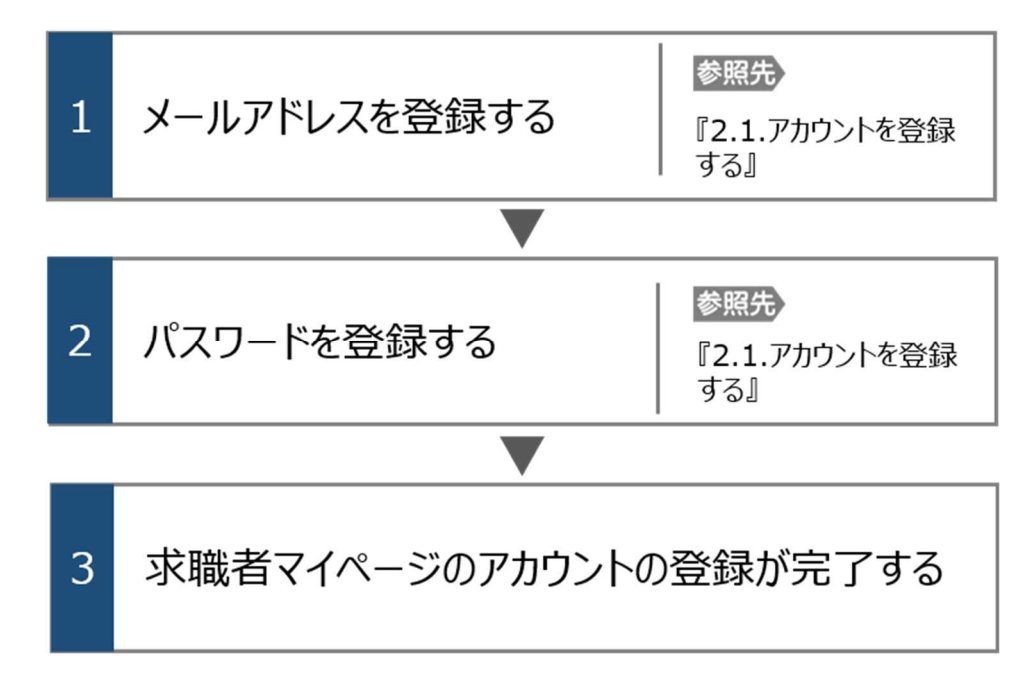

#### 1、ハローワークに求職登録をしたことがある求職者の方

過去(おおむね 5 年以内)にハローワークを利用したことがある場合は、ハローワークインターネットサービスから求職者マ イページを開設することはできません。

求職者マイページの開設をご希望の方は、ハローワークの相談窓口において、マイページの開設を希望する旨をお申し出 いただき、メールアドレスを登録することで、求職者マイページの開設ができます。

詳細は、『求職者マイページ利用者マニュアル(利用登録者)』を参照してください。

#### ■操作手順

- ① ハローワークインターネットサービスにアクセスします。 求職申込みボタンをクリックします。
- ②「求職者マイページアカウント登録」画面が表示されます。
   メールアドレスを入力します。
- ③「プライバシーポリシー」および「利用規約」を確認し、「「プライバシーポリシー」「利用規約」に同意しま す」にチェックを付けます。(それぞれ最後までご覧いただくとチェックを付けられます)。
- ④「中学在学中・高校在学中(夜間・定時制の生徒を除く)ではありません」にチェックを付けます。
- ⑤ 入力内容を確認し、次へ進むボタンをクリックします。
- ⑥「パスワード登録」画面が表示されます。 前の画面で入力したメールアドレス宛てにハローワークインターネットサービスから「アカウント仮登録完 了通知」メールが送信されますので、メールに記載された「認証キー」を確認のうえ、「新規のパスワー ド」「新規のパスワード(確認用)」「認証キー」を入力します。
- ⑦ 入力内容を確認し、完了ボタンをクリックします。
- ⑧「求職者マイページアカウント登録完了」画面が表示されます。
   引き続き、求職情報を登録ボタンをクリックし、求職情報を登録してください。
   以降の操作手順は、以下を参照してください。
   参照先 『2.2.求職情報を登録する』

#### ■操作手順(詳細)

### ① ハローワークインターネットサービスにアクセスします。 求職申込みボタンをクリックします。

HelloWork Internet Service ハローワーク インターネットサービス 💵 副語語の 🎸 厚生労働省

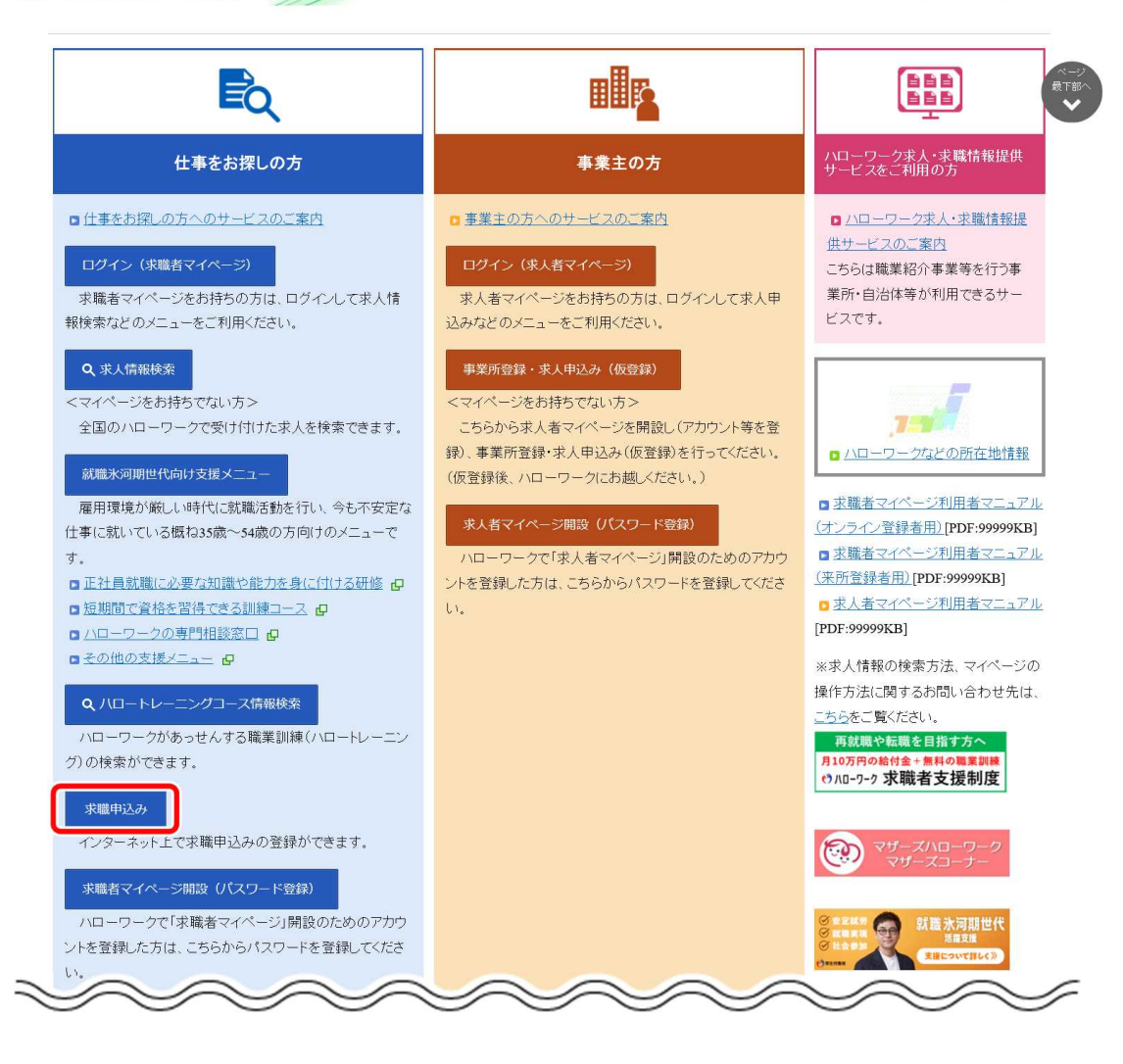

#### 中学在学中・高校在学中の方

中学在学中・高校在学中(夜間・定時制の生徒を除く)の方は、求職者マイページをご利用できません。

- 「求職者マイページアカウント登録」画面が表示されます。
   メールアドレスを入力します。
- ③「プライバシーポリシー」および「利用規約」を確認し、「「プライバシーポリシー」「利用規約」に同意します」に チェックを付けます。(それぞれ最後までご覧いただくとチェックを付けられます)。
- ④ 「中学在学中・高校在学中(夜間・定時制の生徒を除く)ではありません」にチェックを付けます。
- ⑤ 入力内容を確認し、次へ進むボタンをクリックします。

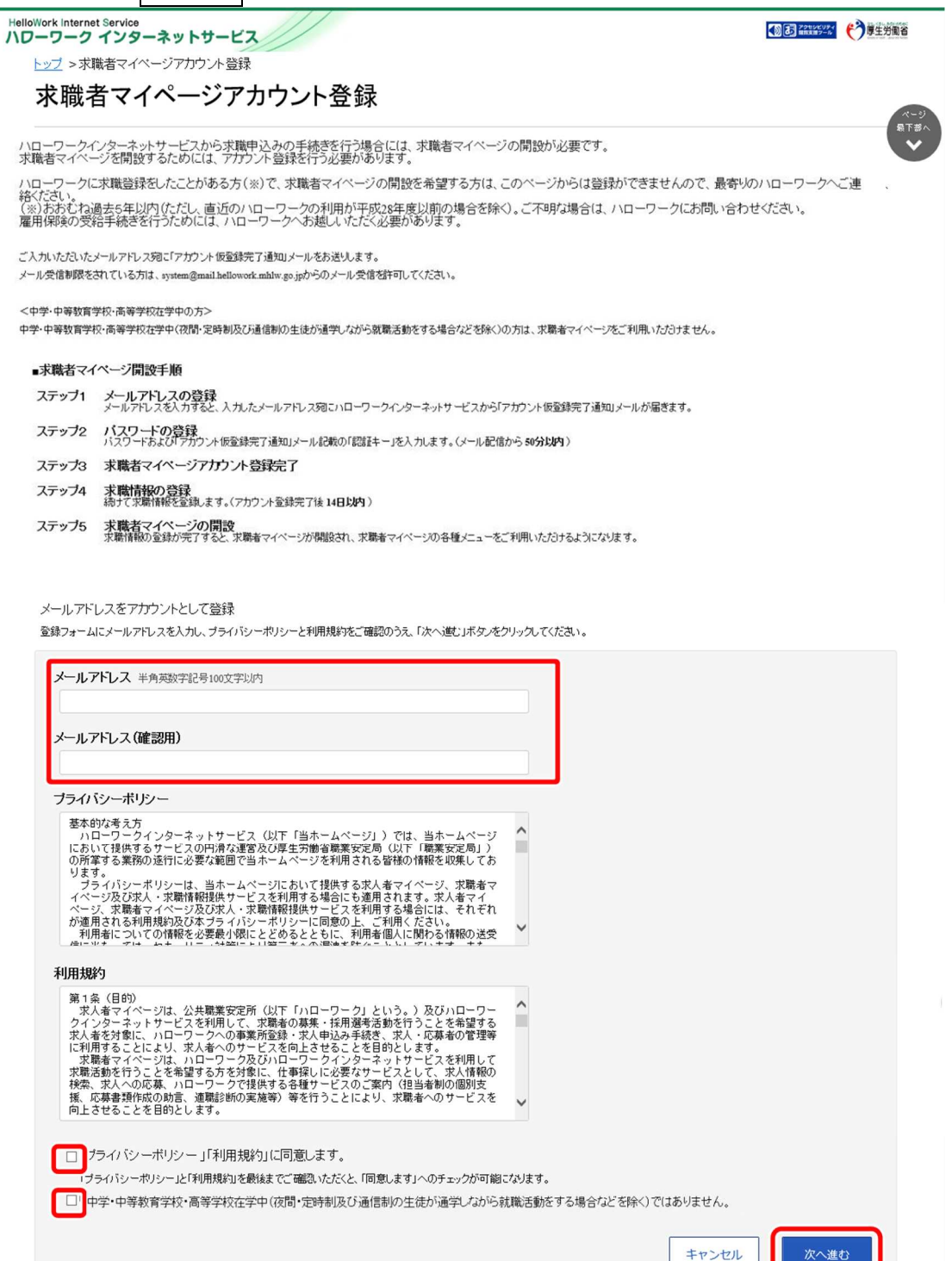

| <u>リンク集</u> | <u>サイトマップ</u> | <u>サイトポリシー</u> | <u>ブライバシーポリシー</u> | 利用規約 | <u>よあるご質問</u> | <u>お問い合わせ先</u> | <u>所在地情報</u> | All rights reserved, Copyright (C) Employment Security Bureau, Ministry of Health, Labour and Welfare

- ⑥「パスワード登録」画面が表示されます。 前の画面で入力したメールアドレス宛てにハローワークインターネットサービスから「アカウント仮登録完了通知」メールが送信されますので、メールに記載された「認証キー」を確認のうえ、「新規のパスワード」「新規のパスワード(確認用)」「認証キー」を入力します。
- ⑦ 入力内容を確認し、完了ボタンをクリックします。

| HelloWork Internet Service<br>ハローワーク インターネットサービス                                                                                                    | 10 - 10 - 10 - 10 - 10 - 10 - 10 - 10 - | 伊里劳風省 |
|----------------------------------------------------------------------------------------------------|-----------------------------------------|-------|
| <u>トップ</u> > 求職者マイページアカウント登録                                                                                                    |                                         |       |
| パスワード登録                                                                                                    |                                         | R-9)  |
| マイページにログインする際に必要なバスワードを設定します。                                                                                                    |                                         | 最下部へ  |
| パスワードと「認識キー」(ハローワークインターネットサービスからの「アカウント仮登録完了通知」メールに記載された「認識キー」)を入力し、<br>「完了」ボタンをクリックしてください(メール配信から50分以内)。                                                                                                    |                                         |       |
| しばらく経っても「アカウント仮登録完了通知」メールが届かない場合は、メール受信制限の設定内容とご登録いただいがメールアドレスが正しいかをご確認ください。<br>メール受信制限をされている方は、system@mail.hellowork.mhlw.go.jpからのメール受信を許可し、はじめからアカウント登録をやり直してください。                                                         |                                         |       |
| 新規のバスワード (バスワードは半角数字、英字、記号のすべてを含む8桁以上32桁以内で入力してください。)                                                                                                    |                                         |       |
| 新規のバスワード(確認用)                                                                                                    |                                         |       |
|                                                                                                    |                                         |       |
| 認証キー                                                                                                    |                                         |       |
|                                                                                                    |                                         |       |
| キャンセル                                                                                                    | , <sub>完</sub>                          | r     |
| <u>リンク集</u>   <u>サイトマップ</u>   <u>サイトポリシー</u>   <u>ブライバシーポリシー</u>   <u>利用規約</u>   <u>よくあるご質問</u>   <u>お問い合わせ先</u>   所<br>All rights reserved, Copyright (C) Employment Security Bureau,Ministry of Health, Labour and Welfare | 在地情報丨                                   |       |

⑧「求職者マイページアカウント登録完了」画面が表示されます。
 引き続き、求職情報を登録ボタンをクリックし、求職情報を登録してください。
 以降の操作手順は、以下を参照してください。
 参照先『2.2.求職情報を登録する』

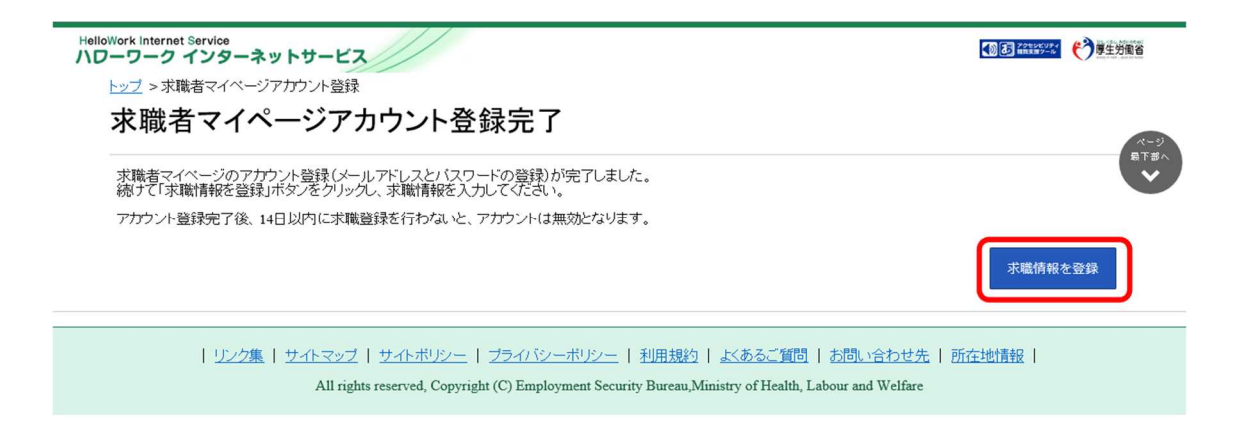

### Rint メールアドレスについて

アカウントとして使用するメールアドレスは、国際的な規約に準拠した形式である必要があります。次のようなメールアドレスは登録できませんので、他のメールアドレスを登録してください。

- ① 先頭にピリオド(.) がある場合(例:.abcd@example.co.jp)
- ② @の直前にピリオド(.)がある場合(例:abcd.@example.co.jp)
- ③ ピリオド(.)が連続している場合(例:ab..cd@example.co.jp)
- ④ 利用できない記号が含まれている場合(例:ab[cd@example.co.jp)

#### Rint 認証キーについて

「求職者マイページアカウント登録」画面でメールアドレスを入力すると、入力したメールアドレスにハローワークインターネットサービスから「アカウント仮登録完了通知」メールが送信され、「認証キー」が通知されます。メールに記載されている「認証キー」を確認後、パスワード登録をしてください。

#### メールアドレスにメールが届かない場合

しばらく経ってもメールが届かない場合は、メール受信制限の設定内容と入力したメールアドレスが正しいかをご確認ください。メール受信制限をされている方は、system@mail.hellowork.mhlw.go.jpからのメール受信を許可し、はじめからアカウント登録をやり直してください。

# <u>パスワード登録について</u>

「アカウント仮登録完了通知」メールが配信されてから、50分以内に操作をしないと、認証キーが無効になります。認証 キーが無効になった場合は、はじめからアカウント登録をやり直してください。

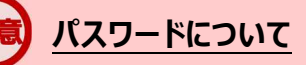

パスワードは、半角数字、英字、記号を組み合わせて8桁以上32桁以内で設定してください。

### 「パスワード登録」画面を閉じないでください

登録を完了する前に「パスワード登録」画面を閉じないでください。閉じてしまった場合は、はじめからアカウント登録をやり直してください。

2.2

# 求職情報を登録する

求職者マイページを利用するためには、求職情報を登録する必要があります。 求職情報の登録を開始する方法は、次の2通りです。

- (1) アカウントを登録し、そのまま続けて求職登録を行う場合
- (2) アカウントを登録し、後日、マイページにログインして求職登録を行う場合

## (1) アカウントを登録し、そのまま続けて求職登録を行う場合

『2.1.アカウントを登録する』の操作の最後で<mark>求職情報を登録</mark>ボタンをクリックすると、「基本情報登録」画面 が表示されます。

# (2) アカウントを登録し、後日、マイページにログインして求職登録を行う場合

アカウントを登録した際に上記(1)のようにそのまま求職登録をしなかった場合、その後、改めて求職者マイページにログインすると、「基本情報登録」画面が表示されます。

# 手続きの期限

アカウント登録完了日の翌日から 14 日以内に求職登録を行ってください。 手続きが完了しない場合は、登録したアカウント(メールアドレスとパスワード)は無効になり、ログインできなくなります。 求職登録は、以下の流れで各情報を入力します。

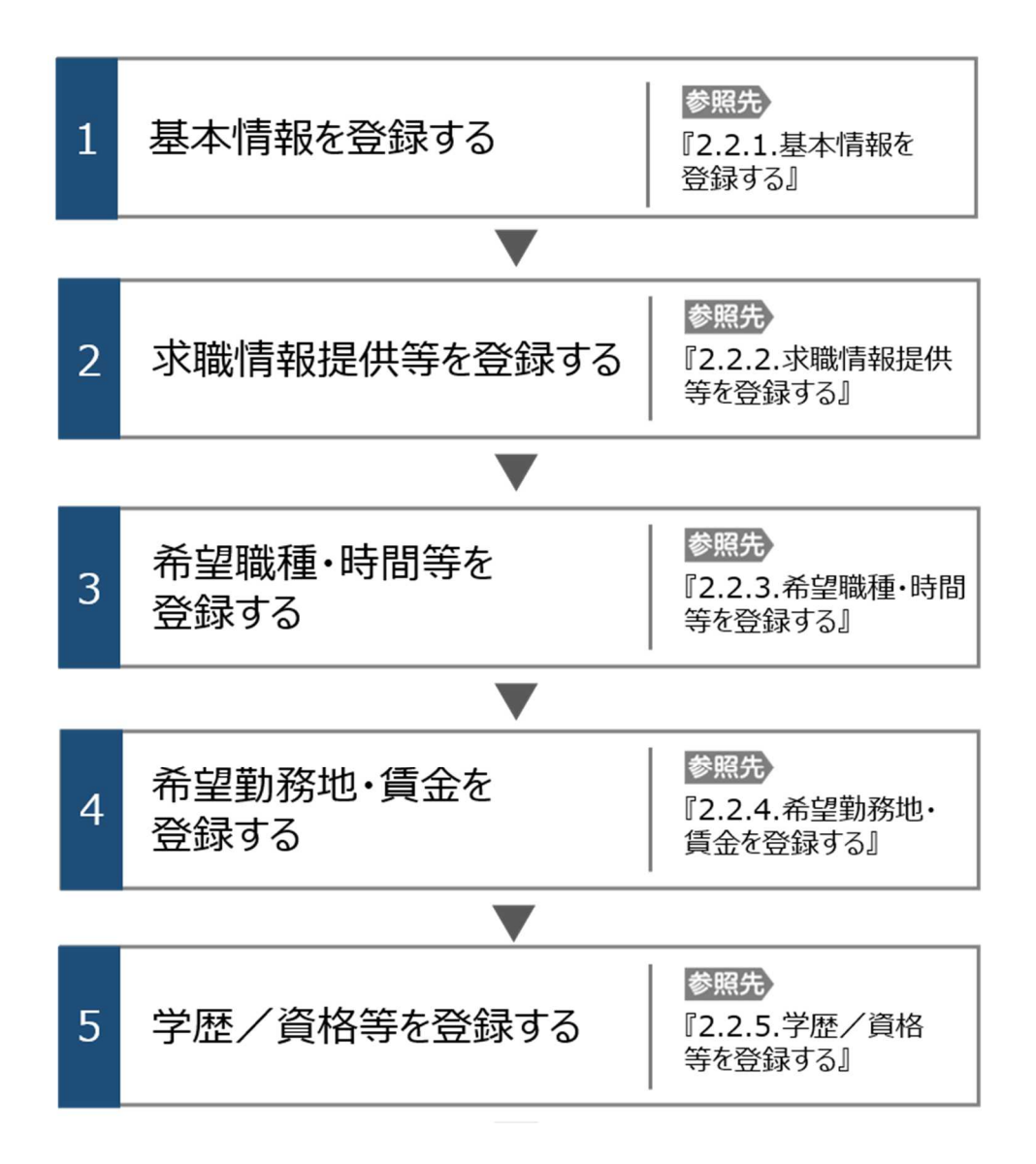

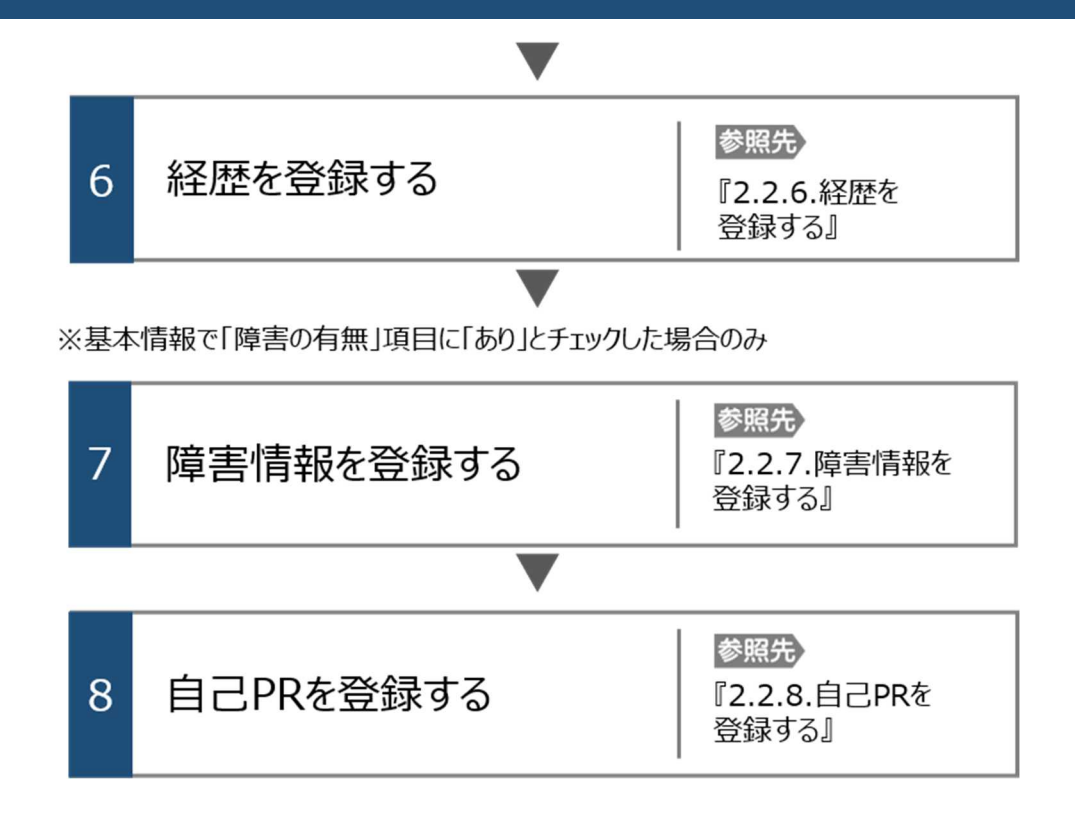

### 注意 セッションタイムアウトについて

ハローワークインターネットサービスでは約 50 分間別の画面への移動が無い場合は、セキュリティのため接続が自動的に 切断され、「ログイン情報が失われたか、ログインされていません。」と表示されます。それまでに入力された情報が失われま すので、入力に時間がかかる場合など、50 分以上同じ画面にとどまる可能性がある場合は、50 分経過する前に「前へ 戻る」ボタンなどで一度別の画面に移動し、再度元の画面に戻ったうえで、入力を続行していただくようお願いします。

# 2.2.1. 基本情報を登録する

基本情報の登録方法を説明します。

#### ■操作手順

- ①「求職者マイページアカウント登録完了」画面で、求職情報を登録ボタンをクリックします。
- ②「基本情報登録」画面が表示されます。
   必要な情報を入力します。
- ③入力内容を確認し、次へ進むボタンをクリックします。

#### ■操作手順(詳細)

①「求職者マイページアカウント登録完了」画面で、求職情報を登録ボタンをクリックします。

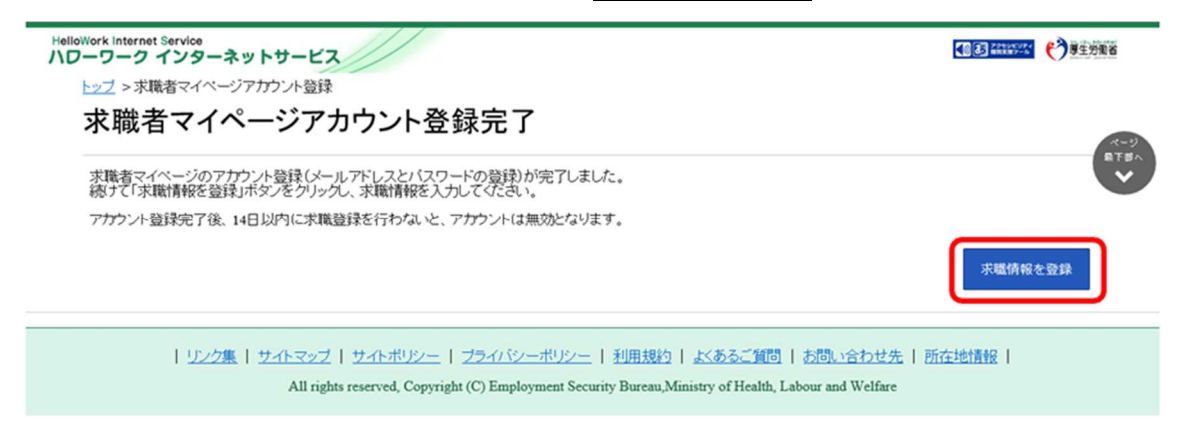

2 「基本情報登録」画面が表示されます。
 必要な情報を入力します。

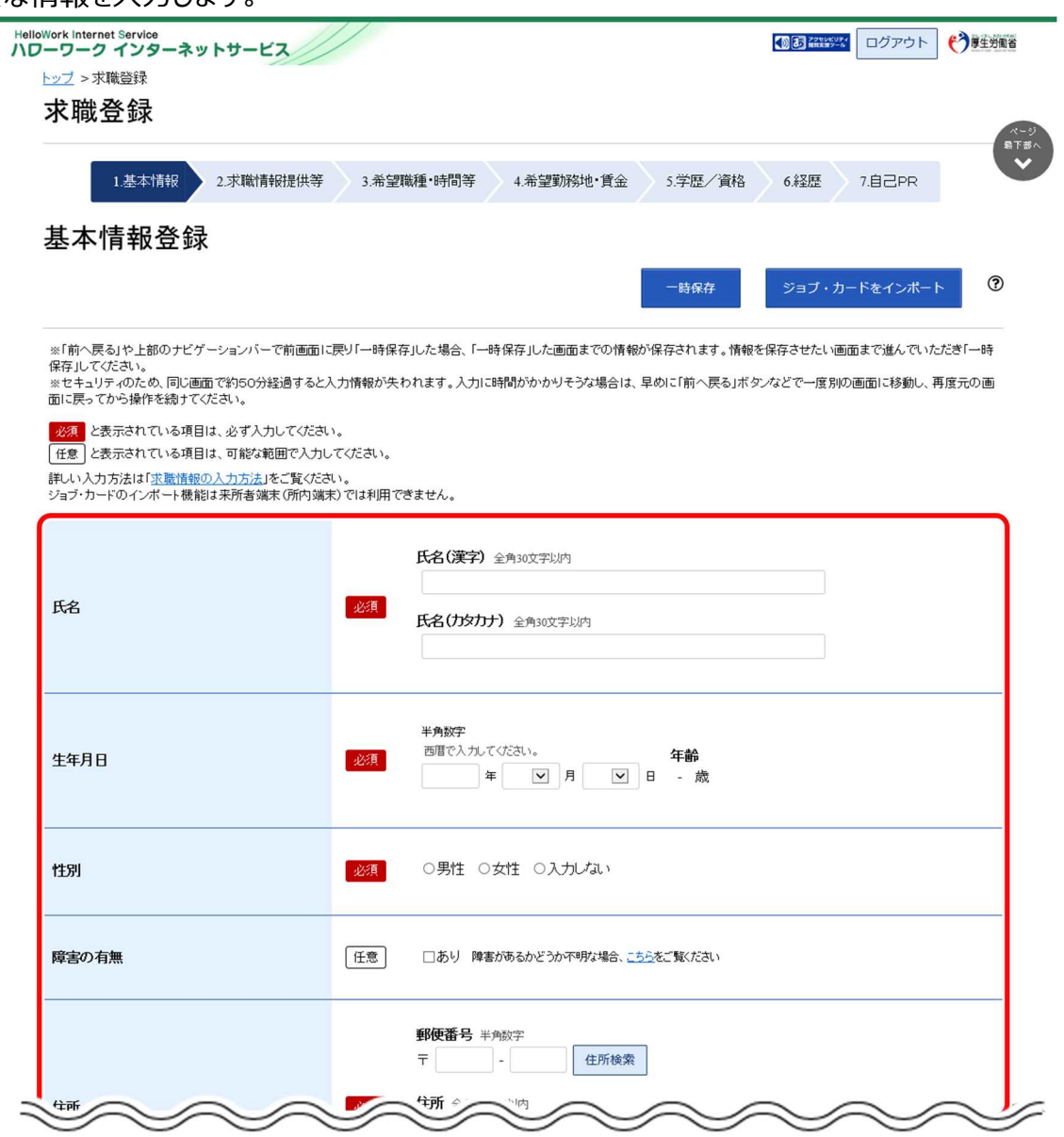

### Point ジョブ・カードをインポートする場合

ジョブ・カードを作成している場合、ジョブ・カードをインポートボタンをクリックすると、各登録画面に以下の情報をインポート し、該当する登録画面での入力が省略できます。

| 該当する登録画面 | インポートされる情報          | 様式                                                                                         |
|----------|---------------------|--------------------------------------------------------------------------------------------|
| 基本情報登録   | 氏名、生年月日、住所、<br>電話番号 | 様式 1-1、様式 1-2、様式 2、様式 3-1、様式 3-2<br>※氏名(漢字)はすべての様式に存在する項目のため、<br>インポート時に複数の様式が指定された場合は、上記の |
|          |                     | 優先順で氏名(漢子)を取り込みます。                                                                         |
| 学歴/資格登録  | 免許・資格・特技・アピール       | 様式 3 – 1                                                                                   |
|          | ポイント                |                                                                                            |
| 経歴登録     | 経験した主な仕事            | 様式 2                                                                                       |

ジョブ・カードについては、以下を参照してください。

参照先 「ジョブ・カード制度総合サイト」https://jobcard.mhlw.go.jp/index.html

| <b>Pint</b> 入力方法<br>求職情報を登                              | ま <mark>がわからない場合</mark><br>録する際の詳しい入力方法は、「求職情報の入力方法」をクリックすることで                                                                                                    | 確認できます。                                                   |
|---------------------------------------------------------|----------------------------------------------------------------------------------------------------|-----------------------------------------------------------|
| Hellowork Int<br>ハワーワー<br>トップ ><br>求晴                   | rnot Service<br>クインターネットサービス<br>求職登録<br>社登録                                                                                                    | ログアウト<br>()<br>単生現業音                                      |
| 基本                                                      | 1基本情報     2求職情報提供等     3.希望職種・時間等     4.希望勤務地・賃金     5.学歴/資格     6経歴     5       5.情報登録                                                                                 | 7. <sup>1</sup> <sup>1</sup> <sup>2</sup> PR              |
| ※「前へ<br>保存」<br>                                         | ー時保存 ジョブ・カー<br>戻る」や上部のナビゲーションバーで前画面に戻り「一時保存」した場合、「一時保存」した画面までの情報が保存されます。情報を保存させたい画面<br>てださい。<br>しまっかため「同じまでで知らの分泌過えるとも力機相がたわれます。 うわご 時間 がわかれるなた場合は、見かに「節っ戻る」ざか、などで一度別の声 | シをインボート まで進んでいただき「一時 この1188年11月1日日                        |
| ** U=2<br>面に戻:<br>任意<br>詳しい)<br>ジョブ・f                   | (リテイの)においておいたます。<br>でから操作を続けてください。<br>と表示されている項目は、必ず入力してください。<br>と表示されている項目は、ごおか新聞で入力してください。<br>、<br>し力方、<br>は「求監情報の入力方法」」<br>(所内端末)では利用できません。                          |                                                           |
|                                                         | ~ 共通の入力ルール ~                                                                                                    |                                                           |
| <ul> <li>● <u>必須</u>と</li> <li>● 任意</li> </ul>          | 表示されている項目は、必す人力してくたさい。<br>表示されている項目は、可能な範囲で入力してください。                                                                                                    |                                                           |
| <ul> <li>いったん選<br/>てください。</li> </ul>                    | 択したものについて、何も選択していない状態に戻したい場合は、                                                                                                    | ○未選択 を選択し                                                 |
| <ul> <li>入力忘れや、</li> <li>【赤色のメッヤ<br/>【ホレンジ色(</li> </ul> | 入力間違い(半角・全角など)がある場合、画面上にメッセージが表<br>セージの場合】内容を入力・修正した上で、 <mark>※へ進む</mark> ボタンを<br><b>のメッセージ</b> の場合】内容を確認し、修正が不要であれば、もう-<br>クリックしてください。                                 | 示され、先へ進めません。<br>ミクリックしてください。<br>-度 <mark>次へ進む</mark> ボタンを |

③ 入力内容を確認し、次へ進むボタンをクリックします。

|                                                                | $ \land$                          |                                                                                                    |
|----------------------------------------------------------------|-----------------------------------|----------------------------------------------------------------------------------------------------|
| 最寄り駅                                                           | 任意                                | <ul> <li>              最寄り駅・その他 全角8文字以内<br/>最寄り駅から自宅までの交通手段          </li> <li>             最寄り駅から自宅までの交通手段         </li> <li>             最寄り駅から自宅までの交通手段         </li> <li>             最寄り駅から自宅までの交通手段         </li> <li>             か         </li> </ul>                                                                                                    |
| 電話番号                                                           | 必須                                | <ul> <li>電話 共称電話のいずれかは入力してください。</li> <li>電話 半角数字         <ul> <li>-</li> <li>-</li> <li>-<!--</td--></li></ul></li></ul> |
|                                                                |                                   | 携帯電話 半角数字<br>                                                                                                    |
| FAX                                                            | 任意                                | FAX番号 半角数字<br>                                                                                                    |
| <u>リンク集</u>   <u>サイトマップ</u>   <u>サイト</u><br>All rights reserve | <u>ポリシー</u>   コ<br>d, Copyright ( | <u>たっパシーボリシー</u>   利用規約   <u>よくあるご質問</u>   <u>お問い合わせ先</u>   所在地情報  <br>(C) Employment Security Bureau,Ministry of Health, Labour and Welfare                                                                                                    |

# 2.2.2. 求職情報提供等を登録する

求職情報提供等の登録方法を説明します。

操作手順は、『2.2.1.基本情報を登録する』の続きから登録する手順で説明します。

#### ■操作手順

- ①「求職情報提供等登録」画面で、必要な情報を入力します。
- ② 入力内容を確認し、次へ進むボタンをクリックします。

- ①「求職情報提供等登録」画面で、必要な情報を入力します。
- ② 入力内容を確認し、次へ進むボタンをクリックします。

| 1.基本情報 2.求職情報提供等                                                                                                    | 3.希望職種·時間等 4.希望動務地·貸金 5.学歷/資格 6.経歴 7.障害情報                                                                                                    |
|----------------------------------------------------------------------------------------------------|----------------------------------------------------------------------------------------------------|
| 8.自己开                                                                                                    |                                                                                                    |
| <b>求職情報提供等登</b> 録                                                                                                    | 一時保存                                                                                                    |
| ※「前へ戻る」や上部のナビゲーションバーで前画面に戻り「-<br>い。<br>ととキュリティのため、同じ画面で約50分経過すると入力情報<br>幹作を続けてください。<br>8月<br>と表示されている項目は、必ず入力してください。<br>知しい入力方法は「実際情報の入力方法」はで繋びたれ」。 | ー時保存」した場合、「一時保存」した画面までの情報が保存されます。情報を保存させたい画面まで進んでいただき「一時保存」してくださ<br>報が失われます。入力に時間がかかりそうな場合は、早めに「前へ戻る」ボタンなどで一度別の画面に移動し、再度元の画面に戻ってから                                  |
|                                                                                                    |                                                                                                    |
| 求職情報公開                                                                                                    | <ul> <li>         、求職情報を公開する         <ul> <li></li></ul></li></ul>                                                                                                  |
| (求人者への提供)                                                                                                    | 25月<br>求人者(ハローワークに求人を申し込んでいる事業主)に対し、これから登録する求耻情報(個人が特定されない範囲のもの)を公開しま<br>す。                                                                                         |
| $\sim$                                                                                                    |                                                                                                    |
| 求職情報提供(?)<br>(地方自治体・地方飯ハローワーク/民間人材ビジネスへの<br>歴典)                                                                                                    | 必須 求職情報提供サービス求職者向ナリーフレット(FDF)のダウンロード                                                                                                    |
|                                                                                                    | ハローワーク求職情報提供サービス利用規約(FDF)のダウンロード                                                                                                    |
|                                                                                                    | □ ハローワーク求職"情報提供サービスの利用に当たり、利用規約1 ゴロ窓します。<br>地方版ハローワークは、地方自治体が自ら実施する無料職業紹介むいいます。                                                                                     |
|                                                                                                    | 提供された某業資産(個人が特定されないもの)は、蒐集紹介や乾覯支援の案内のためのみに使用し、それ以外の目的のために利用しま<br>せん。<br>あとから,提供可能な範囲の設定を変更したり,個別に案内をブロックすることもできます。                                                  |
|                                                                                                    | マイページ以外のハローワークからの連絡可否<br>○連絡可 ○連絡不可                                                                                                    |
|                                                                                                    |                                                                                                    |
| マイページ以外のハローワークからの連絡可否                                                                                                    | 連絡手段       1つ以上選択してください。       一郵便     □ 電話       □野便     □ 電話       □ 野便     □ 電話                                                                                  |
| マイページ以外のハローワークからの連絡可否                                                                                                    | 連絡手段 17以上違択してたれい。 □郵便 □ 電話 □ 携帯電話 □ FAX いローワークがら求人情報をお知らせしたり、セミナーや就量面接会をご案内する場合があります。 ハローワークからの通過を希望する場合は「通過可]を違択し、希望する通台があります。 「通過不可」と違択した場合でも、マイベージにご通過する場合があります。 |

# 2.2.3. 希望職種・時間等を登録する

希望職種・時間等の登録方法を説明します。

操作手順は、『2.2.2.求職情報提供等を登録する』の続きから登録する手順で説明します。

#### ■操作手順

- ①「希望職種・時間等登録」画面で、必要な情報を入力します。
- ② 入力内容を確認し、次へ進むボタンをクリックします。

- ①「希望職種・時間等登録」画面で、必要な情報を入力します。
- ② 入力内容を確認し、次へ進むボタンをクリックします。

| <b>K</b>                                                     |                                                                                                    |
|--------------------------------------------------------------|----------------------------------------------------------------------------------------------------|
| 1.基本情報 2.求職情報提供等                                             | ¥ 3.希望職種•時間等 4.希望勤務地•貸金 5.学歷/資格 6.経歴 7.障害情報                                                                                                 |
| 8.自己PR                                                       |                                                                                                    |
| 希望職種・時間等登録                                                   | 一時保存                                                                                                    |
|                                                              |                                                                                                    |
| ミリカへ戻る」や上部のデビケーションハーで前画面 <br>ヽ。<br>ミセキュリティのため、同じ画面で約50分経過すると | に戻り」ー時採得しいた場合、1一時採得しいと豊国よでの消散が「採得されよす。消散や活得させたい」豊国より進んでいたとき「一時採得しいくとさ<br>こ人力情報が失われます。入力に時間がかかりそうな場合は、早めに「前へ戻る」ボタンなどで一度別の画面に移動し、再度元の画面に戻ってから |
| etfeを続けてください。<br>必須 と表示されている項目は、必ず入力してくださ                    | ۹٫۷۵                                                                                                    |
| にい入力方法は「 <u>求職情報の入力方法</u> 」をご覧くだる                            | さい。                                                                                                    |
| 来職情報公開」と表示されている項目は「求職情報损                                     | 是供等」ページで「求職情報を公開する」を選択した場合、求人者に公開される情報です。「自己PR」ページで個別に公開可否を選択できます。                                                                          |
|                                                              | 就業形態についての希望                                                                                                    |
|                                                              | ○ フルメイム ○ ハート ○ 字町方面)<br>フルタイム:正社員のほか、正社員と同じ就業時間の働き方<br>にって、こ本日 いた 教室総合所行向 (金本)                                                             |
| 希望就業形態                                                       | <b>雇用期間</b>                                                                                                    |
| 求職情報公開                                                       |                                                                                                    |
|                                                              | 希望(任意)                                                                                                    |
|                                                              | □正社員希望 □派遣可 □請負可                                                                                                    |
|                                                              | 希望する仕事                                                                                                    |
|                                                              | ○あり○検討中                                                                                                    |
|                                                              | 希望する仕事1                                                                                                    |
| $\sim$                                                       |                                                                                                    |
|                                                              |                                                                                                    |
|                                                              |                                                                                                    |
|                                                              |                                                                                                    |
|                                                              |                                                                                                    |
|                                                              |                                                                                                    |

# 2.2.4. 希望勤務地・賃金を登録する

希望勤務地・賃金の登録方法を説明します。

操作手順は、『2.2.3.希望職種・時間等を登録する』の続きから登録する手順で説明します。

#### ■操作手順

- ①「希望勤務地・賃金登録」画面で、必要な情報を入力します。
- ② 入力内容を確認し、次へ進むボタンをクリックします。

- ①「希望勤務地・賃金登録」画面で、必要な情報を入力します。
- ② 入力内容を確認し、次へ進むボタンをクリックします。

| 求職登録                                                                        |                              |                                                                                                    |
|-----------------------------------------------------------------------------|------------------------------|----------------------------------------------------------------------------------------------------|
| 1基本情報 2.求職情報提供等                                                             | 穿 3.希望職種                     | •時間等 4.希望勤務地"質金 5.学歷/資格 6.経歴 7.輝書情報                                                                                     |
| 8.自己PR                                                                      |                              |                                                                                                    |
| 希望勤務地·賃金登録                                                                  |                              | 一時保存                                                                                                    |
| ※「前へ戻る」や上部のナビゲーションバーで前画面<br>^^。<br>※セキュリティのため、同じ画面で約50分経過すると<br>操作を続けてください。 | に戻り「一時保存」し;<br>と入力情報が失われる    | た場合、「一時保存」した画面までの情報が保存されます。情報を保存させたい画面まで進んでいただき「一時保存」してくださ<br>ます。入力に時間がかかりそうな場合は、早めに「前へ戻る」ボタンなどで一度別の画面に移動し、再度元の画面に戻ってから |
| 任意 と表示されている項目は、可能な範囲で入力<br>詳しい入力方法は「 <u>求職情報の入力方法」</u> をご覧くだ                | してください。<br>さい。<br>見供笑いかーンででは | 敏速和な小算手を1を恐切した場合、セーエロー小算中から2歳40万字 「白□ヵヵ」パーンド万府町川・小算町万を送付万字主ナ                                                            |
| 米職情報公開」と表示されている項目は1米職情報                                                     | 是供寺] ヘーシ で1水1                | 蔵作物を公用する」を選択した場合、水人者に公開される作物です。1日ビアパペーンで通知に公開すると選択できます。                                                                 |
|                                                                             |                              | 希望動務地(100所まで含動可)<br>希望動務地を選択                                                                                            |
| 希望到防地<br>家戰情報公開                                                             | 任意                           | 交通手段 所要時間 平舟版字<br>▼ 分以内<br>マイカー通動の希望<br>□希望する                                                                           |
|                                                                             |                              | <b>在宅勤務希望の有無</b><br>○あり ○なし ○未選択                                                                                        |
| 就職についての条件・その他の希望                                                            | 任意                           |                                                                                                    |
|                                                                             |                              | 「駅間するうえで、考慮してもらいたいこと、就職先に望むこと、その他就開に関する希望があれば何でも記入してください。                                                               |
| こだわり条件                                                                      | 任意                           | □職種(仕事の内容) □勤務時間 □就業形態 □休日 □勤務地 □賃金<br>仕事を探す上で、重視する条件(こたわりた)条件)を3つまで選択できます。                                             |
|                                                                             |                              |                                                                                                    |

# 2.2.5. 学歴/資格等を登録する

学歴/資格等の登録方法を説明します。

操作手順は、『2.2.4.希望勤務地・賃金を登録する』の続きから登録する手順で説明します。

#### ■操作手順

- ①「学歴/資格登録」画面で、必要な情報を入力します。
- ② 入力内容を確認し、次へ進むボタンをクリックします。

#### ■操作手順(詳細)

①「学歴/資格登録」画面で、必要な情報を入力します。

| ハワーワーク インターネットサービ                                    |                                                                                  |                                                                         |
|------------------------------------------------------|----------------------------------------------------------------------------------|-------------------------------------------------------------------------|
| <u>トップ</u> > 求職登録                                    |                                                                                  |                                                                         |
| 求職登録                                                 |                                                                                  |                                                                         |
| 1.基本情報 2.求職情報                                        | R提供等 3.希望職種·時間等 4.希望勤務地·賃金 5学問                                                   | 医/資格 6経歴 7輝書情報                                                          |
| 8.自己PR                                               |                                                                                  |                                                                         |
| 学歴/資格登録                                              |                                                                                  | 一時保存                                                                    |
| ※「前へ戻る」や上部のナビゲーションバー"<br>い。<br>※セキュリティのため、同じ画面で約50分組 | 「前画面に戻リ「一時保存」した場合、「一時保存」した画面までの情報が保存され。<br>通すると入力情報が失われます。入力に時間がかかりそうな場合は、早めに「前・ | ます。情報を保存させたい画面まで進んでいただき「一時保存」してくださ<br>、戻る」ボタンなどで一度別の画面に移動し、再度元の画面に戻ってから |
| 操作を続けてください。<br><mark>必須</mark> と表示されている項目は、必ず入力      | ってください。                                                                          |                                                                         |
| 任意 と表示されている項目は、可能な範<br>詳しい入力方法は「求職情報の入力方法」。          | 団で入力してください。<br>ご覧ください。                                                           |                                                                         |
| 求職情報公開と表示されている項目は「オ                                  | 職情報提供等」ページで「求職情報を公開する」を遵択した場合、求人者に公開さ                                            | れる情報です。「自己PR」ページで個別に公開可否を選択できます。                                        |
|                                                      |                                                                                  |                                                                         |
|                                                      | 最終学歴 ⑦ 求職情報公開 区分 求調                                                              | (マ)                                                                     |
|                                                      | 半角数字                                                                             |                                                                         |
|                                                      | マ 年 9月                                                                           |                                                                         |
| 学歴                                                   | <b>多项科目(任意)</b> 求職情報公開 全角18文字                                                    | 产以内                                                                     |
|                                                      |                                                                                  |                                                                         |
|                                                      |                                                                                  |                                                                         |
|                                                      | ₩2/17、1頁22又子 (7組界しま 9 。                                                          | Ô                                                                       |
|                                                      |                                                                                  | $\sim \sim \sim \sim$                                                   |
| Ī                                                    | ビンテー、 <b>パ作以ン</b>                                                                |                                                                         |
|                                                      |                                                                                  | Ç                                                                       |
|                                                      | その他のソフト 全角60文字以内<br>縦2行、横30文字で編集します。                                             |                                                                         |
|                                                      |                                                                                  | 0                                                                       |
|                                                      |                                                                                  |                                                                         |
|                                                      |                                                                                  | 前へ戻るの次へ進む                                                               |
|                                                      |                                                                                  |                                                                         |

# 2.2.6. 経歴を登録する

経歴の登録方法を説明します。

操作手順は、『2.2.5.学歴/資格等を登録する』の続きから登録する手順で説明します。

#### ■操作手順

- ①「経歴登録」画面で、必要な情報を入力します。
- ② 入力内容を確認し、次へ進むボタンをクリックします。

- ① 「経歴登録」画面で、必要な情報を入力します。
- ② 入力内容を確認し、次へ進むボタンをクリックします。

| トッノ>>水職宣歩家                   | 111                               |                    |                                                                                                    |                                       |                        |                               |       |
|------------------------------|-----------------------------------|--------------------|----------------------------------------------------------------------------------------------------|---------------------------------------|------------------------|-------------------------------|-------|
| 求職登録                         |                                   |                    |                                                                                                    |                                       |                        |                               |       |
|                              |                                   |                    |                                                                                                    |                                       |                        |                               |       |
| 1.基本情報                       | 2.求職情報提供等                         | 3.希望職種·時間等         | 4.希望勤務地·賃金                                                                                                    | 5.学歴/資格 6                             | 経歴 7.障害情報              |                               |       |
| 8.自己FR                       |                                   |                    |                                                                                                    |                                       |                        |                               |       |
| 経歴登録                         |                                   |                    |                                                                                                    |                                       |                        | 一時保存                          |       |
| ※「前へ戻ろ」や上部の+                 | ビゲーションバーで前面面に良                    | 川→時保存止た場合「         | 一時保存止た両面主での情報                                                                                                    | が保存されます。情報を保存さ                        | いたい両面まで進んでいた           | だま「一時保存してく                    | ださ    |
| い。<br>※セキュリティのため、同           | 画面で約50分経過すると入ナ                    | 」情報が失われます。入力       | に時間がかかりそうな場合は、                                                                                                    | 早めに「前へ戻る」ボタンなど                        | で一度別の画面に移動し、再          | 渡元の画面に戻って                     | から    |
| 操作を続けてください。                  |                                   |                    | and a second during the products of the second second second second second second second second second second s                                                                                                    |                                       |                        |                               |       |
| 必須 と表示されている」<br>任意 と表示されている」 | 頁目は、必ず入力してください。<br>項目は、可能な範囲で入力して | ください。              |                                                                                                    |                                       |                        |                               |       |
| 詳しい入力方法は「求職情                 | 細の入力方法」をご覧ください。                   | ,                  |                                                                                                    |                                       |                        |                               |       |
| 家職情報公開 と表示され                 | いている項目は「求職情報提供?                   | 等」ページで「求職情報をか      | 公開する」を選択した場合、求人                                                                                                    | 者に公開される情報です。「自                        | 己PR」ページで個別に公開          | 可否を選択できます。                    |       |
| 1                            |                                   |                    |                                                                                                    |                                       |                        |                               | -     |
|                              |                                   | 経験した<br>過去の(       | 主な仕事を最近のものから順番に<br>仕事の経験は、次にどんな仕事が                                                                                                    | 、入力してください(在職中の方は現<br>できるのか考える最も重要な情報で | 在の勤務先)。<br>*す。         |                               |       |
|                              |                                   | 「求順倚               | 戦を公開する」を選択し、経験した:<br><b>須能</b>                                                                                                    | 主な仕事を公開する場合は、繰近                       | のものから51年まで、求人者に公       | 聞きれます。                        |       |
|                              |                                   | ○雇                 | 用 ○自営                                                                                                    |                                       |                        |                               |       |
|                              |                                   | 雇用刑                | <b>態(任意)</b> 全角30文字以内                                                                                                    |                                       |                        |                               |       |
|                              |                                   |                    |                                                                                                    |                                       |                        |                               |       |
|                              |                                   | 10000              | 期約計畫 派海社员 卫儿 医小子                                                                                                    | es la                                 |                        |                               |       |
|                              |                                   | 正社員、               |                                                                                                    | 46                                    |                        |                               |       |
|                              |                                   | 正社員、               | 王意) 求職情報公開                                                                                                    | *2                                    |                        |                               |       |
|                              |                                   | 正社員、<br><b>職種(</b> |                                                                                                    | を選択                                   |                        | _                             |       |
| $\sim$                       | $\sim$                            | 正社員、<br>職種(        |                                                                                                    | *C<br>を選択                             | $\sim$                 | $\sim$                        | _     |
| $\sim$                       | $\sim$                            | 正社A.<br>職種()       |                                                                                                    | を選択                                   | (20まで入力可) 経            | 験した主な仕事を追                     | <br>加 |
| $\sim$                       | $\sim$                            |                    | (1)日本、本面日本、ノルバベ、 日第二、一、一、「「「「「「「「」」」                                                                                                    | 22                                    | (20まで入力可) 整            | 験した主な仕事を追                     | 加     |
| ~                            | ~~                                | EttA.              | 第19日本、本庫日本、ノルバベ、                                                                                                    |                                       | (20まで入力可)<br>経         | 験した主な仕事を追                     | 加     |
| *378727                      | ~~                                |                    | またした、水油した、フルクロベ<br>日意) 求衛指報公開<br>-  職業分類<br>-  職業分類<br>-  職業分類<br>-  職業分類<br>-  単数<br>-  単数<br>-  単数<br>-  -  -  -  -  -  -  -  -  -  -  -  -                                                                                                    | を選択                                   | (20まで入力可) 経            | 験した主な仕事を追                     | 加     |
| 未就職卒業者                       | ~~                                | 正社為.<br>職種(        |                                                                                                    |                                       | (2027) B               | 験した主な仕事を追                     | bu    |
| 未就職卒業者                       | ~~                                | 正社為.<br>職種(        |                                                                                                    |                                       | (20まで入力可) 経            | 験した主な仕事を追                     | 加     |
| 未就職卒業者                       | ~~                                | 正社為.<br>職種(        | <ul> <li>第二日本、本語日本、ノリンドは、</li> <li>日本</li> <li>日本</li> <li></li></ul> |                                       | (20まで入力可)<br>経<br>前へ戻る | <u>験した主な仕事を迫</u><br>験した主な仕事を迫 | ha    |

# 2.2.7. 障害情報を登録する

障害情報の登録方法を説明します。障害情報の登録は、「基本情報登録」画面の「障害の有無」欄で「あり」 を選択した場合にのみ表示されます。

操作手順は、『2.2.6.経歴を登録する』の続きから登録する手順で説明します。

#### ■操作手順

- ①「障害情報登録」画面で、必要な情報を入力します。
- ② 入力内容を確認し、次へ進むボタンをクリックします。

- ①「障害情報登録」画面で、必要な情報を入力します。
- ② 入力内容を確認し、次へ進むボタンをクリックします。

| <b>ノーワーク インターネ</b><br>トップ > 求職登録 | ットサービス                |                                                                                       |
|----------------------------------|-----------------------|---------------------------------------------------------------------------------------|
| 求職登録                             |                       |                                                                                       |
| 1.基本情報                           | 2.求職情報提供等             | 等 3.希望職種·時間等 4.希望勤務地·賃金 5.学歷/資格 6.経歴 7.輝書情報                                           |
| 8.自己PR                           |                       |                                                                                       |
| 障害情報登錄                           | 录                     | 一時保存                                                                                  |
| ※「前へ戻る」や上部のナビ                    | ゲーションバーで前画面に          | こ戻り「一時保存」した場合、「一時保存した画面までの情報が保存されます。情報を保存させたい画面まで進んでいただき「一時保存してくた                     |
| い。<br>※セキュリティのため、同じ回             | 画面で約50分経過すると          | 入力情報が失われます。入力に時間がかかりそうな場合は、早めに「前へ戻る」ボタンなどで一度別の画面に移動」、再度元の画面に戻ってな                      |
| ₩11Fを続けてくたさい。                    | 目は、必ず入力してください         | υ.                                                                                    |
| 任意と表示されている項                      | 目は、可能な範囲で入力し          |                                                                                       |
| 詳しい入力方法は「求職情報                    | <u>限の入力方法</u> 」をご覧くださ | さい。<br>思想ないへいたで「古舗接船水小間する」水海切」 た根本、安丁本」へが開きれる線和の字 「白コ ho i ハーン: かののiiiー小原すホエ284のやキョナ  |
| 沢朝前報公開   こ衣示され                   | しいる項目は「次職」前報加速        | EKGJ//ーン U 水板(H板/CAR)9 のJC通知U/C版合、水入省にAARO(NO H板 U 9 。) 日これ/パーン U 間がにAARO 日本通知 U 3より。 |
|                                  | <b>F</b><br>1<br>2    | 障害の種類等<br>に以上選択してださい。<br>なお、障害の有無を求人者に関示するか否かは次の「8自己PR」ページで選択可能です。                    |
|                                  |                       | □月体 □知町 □摘押 □発達 □難病 □高次脑機能浮客 □その他                                                     |
|                                  |                       | ての他の降害の性類寺(甘息) 至州4文子切内                                                                |
|                                  |                       | 9体障害の1年18年の詳細(任年)                                                                     |
| y y                              | $\sim$                |                                                                                       |
|                                  |                       | ての1200又和 全国の00又子以内<br>縦15行、横40文字で編集します。                                               |
|                                  |                       | ^                                                                                     |
| その他の支給                           | 任意                    |                                                                                       |
|                                  |                       |                                                                                       |
|                                  |                       |                                                                                       |
|                                  |                       |                                                                                       |
|                                  |                       | ~                                                                                     |
|                                  |                       | ~                                                                                     |
|                                  |                       | ✓ 前へ戻る 次へ進む                                                                           |
|                                  |                       | ✓ 前へ戻る                                                                                |
| 111                              | 7万年   サイトマップ          |                                                                                       |

# 2.2.8. 自己 PR を登録する

自己 PR を登録し、最後に求職情報を登録する方法を説明します。

操作手順は、『2.2.6.経歴を登録する』もしくは、『2.2.7.障害情報を登録する』の続きから登録する手順で 説明します。

#### ■操作手順

- ①「自己 PR 登録」画面で、必要な情報を入力します。
- ② 入力内容を確認し、完了ボタンをクリックします。
- ③「求職者マイページ登録完了」画面が表示されます。
- ④ ホームへ進むボタンをクリックします。

- ① 「自己 PR 登録」画面で、必要な情報を入力します。
- ② 入力内容を確認し、完了ボタンをクリックします。

| Hellow | Vork Internet Service                                                                                                    | -ビス//                                       |                                                                                                    |                                                               | (*)厚生労働省                                                                                                    |
|--------|----------------------------------------------------------------------------------------------------|---------------------------------------------|----------------------------------------------------------------------------------------------------|---------------------------------------------------------------|----------------------------------------------------------------------------------------------------|
|        | トップ > 求職登録                                                                                                    | 11/                                         |                                                                                                    |                                                               |                                                                                                    |
|        | 求職登録                                                                                                    |                                             |                                                                                                    |                                                               |                                                                                                    |
|        | <ol> <li>基本情報 2.求</li> <li>8.自己FR</li> <li>自己PR登録</li> <li>※「前へ戻る」や上部のナビゲーション<br/>い。</li> <li>※セキュリティのため、同じ適面では55<br/>操作を続けてください。</li> <li>来電情報の公開を送す項目は、「<br/>各項目はこれまで入力した情報が反映</li> </ol> | 職情報8是供等<br>9パーで前画面に<br>0分経通するとみ<br>公開する」にそれ | 3.希望戰種・時間等 4.希望勤務地・資金 5.学歴/資格 6.82<br>思リ「一時保存」した場合、「一時保存」した画面までの情報が保存されます。情報を保存させが<br>力情報が失われます。入力に時間がかかりそうな場合は、早めに「前へ戻る」ボタンなどで一<br>それチェッグしてください。<br>、力していない項目はここに表示されません。修正する場合は、入力画面に戻って入力し直し                                  | 至 7時害害情報<br>こい画面まで進んでいただき「一時保不<br>度別の画面に移動し、再度元の画面」<br>てください。 | RFが、     マ     マ |
| //     | また、「専門知識・技術・能力の内容」「                                                                                                    | アピールポイント<br>関<br>障<br>に<br>※                | JFその他特記事項」を入力してください。求着体験の公開を希望しない場合や入力を終了する<br>書の種類等<br>書の有無を簡示したい場合は遠近してください。<br>日身体 日知的 □精神 □発達 □難病 □高次脳機能障害 □その他<br>チェックした障害の種類の目光細情報が公開されます。                                                                                 | 場合は、「充了」ボタンをグリックしてく                                           |                                                                                                    |
|        | その他特記(事項)<br>  求職情報公開                                                                                                    | 任意                                          | ② 全角300次字以内<br>錠10行、横30次字で編集します。                                                                                                    | Ĵ                                                             |                                                                                                    |
|        |                                                                                                    | 権<br>以:<br>外<br>ド<br>(証                     | まする動務係件(側)動強時間、住日については金融に対応できます))や仕事をするうえて配慮してほしい<br>すで入力しきれなかった事情など、自由に入力できます。<br>回顧の方(特別永住事である方を除く、)は、在智力一下の表面の「在智波地」」在智期間(浅7日)」の樹<br>変面の(安静が治時)中間」の間に認知ある場合は、反使わぶ物計時可ありした間をくだい。<br>戦例)在智安格:留学、在智期間(浅7日):2022年10月20日、安格外活動計可あり | い事柄、「専門知識・技術・能力」や「アビー」                                        | レポイント」<br>、在留カー                                                                                                    |
|        | 1):2万進                                                                                                    | サイトマップー                                     | サイトポリシー ト ブライバシーボリシー 十利田規約 上上てあるご質問 上お問い会                                                                                                    | 前へ戻る                                                          |                                                                                                    |
|        | 1 2228 1.                                                                                                    | All rights r                                | eserved, Copyright (C) Employment Security Bureau, Ministry of Health, Labour and V                                                                                                    | Velfare                                                       | 最上部へ                                                                                                    |

**Pint** 入力した内容を確認・修正したいとき

| Hellowork Internet Service                           |                                                                                                    |                                                       |
|------------------------------------------------------|----------------------------------------------------------------------------------------------------|-------------------------------------------------------|
| <u>トップ</u> > 求職登録                                    |                                                                                                    |                                                       |
| 求職登録                                                 |                                                                                                    |                                                       |
| 1基本情報<br>8.自己开                                       | 2.求職情報提供等 3.希望職種·時間等 4.希望動務地·貸金 5.学歷                                                                                     | 夏/資格 6.経歴 7.障害情報                                      |
| 自己PR登録                                               |                                                                                                    | 一時保存                                                  |
| ※「前へ戻る」や上部のナビゲー<br>い。                                | ションバーで前画面に戻り「一時保存」した場合、「一時保存」した画面までの情報が保存されま                                                                             | ます。情報を保存させたい画面まで進んでいただき「一時保存」してくださ                    |
| ※セキュリティのため、同じ画面<br>操作を続けてください。                       | で約50分経過すると入力情報が失われます。入力に時間がかかりそうな場合は、早めに「前^                                                                              | >戻る」ボタンなどで一度別の画面に移動し、再度元の画面に戻ってから                     |
| 求職情報の公開を希望する項目<br>各項目はこれまで入力した情報<br>また、「専門知識・技術・能力のP | は、「公開する」にそれぞれチェックしてください。<br>が反映されています。入力していない項目はここに表示されません。修正する場合は、入力画加<br>な容」「アビールポイント」「その他特記事項」を入力してください。求職情報の公開を希望しない | 卸こ戻って入力し直してください。<br>場合や入力を終了する場合は、「完了」ボタンをクリックしてください。 |
|                                                      | Brit#2/11.526.8740                                                                                                    |                                                       |
|                                                      | PF合いまです。<br>障害の有悪を間示したい場合は遅択してください。<br>一身体(1416)(精神(1343章)「難病」「高次脳機能調査                                                   | 実 □子の他                                                |
| 200                                                  | ····································                                                                                     |                                                       |
|                                                      |                                                                                                    |                                                       |
|                                                      |                                                                                                    | ^                                                     |
|                                                      |                                                                                                    |                                                       |
| その他特記事項                                              | 任意                                                                                                    |                                                       |
|                                                      |                                                                                                    | ~                                                     |
|                                                      | 希望する勤務保(例(勤務時間、休日については柔軟に対応できます))や仕事を<br>以外で入力しきれなかった事柄など、自由に入力できます。                                                     | するうえて記慮してほしい事柄、「専門知識・技術・能力」や「アビールボイント」                |
|                                                      | 外国籍の方(特別永住者である方を除く。)は、在智力ードの表面の「在智波給」、「孑<br>ドの表面の「波格外活動許可樹」の棚に記載がある場合は、「波格外活動許可あり」                                       | 午留期間(浅了日)」の棚に記載されている事項を記載ください。また、在留カー<br>と記載ください。     |
|                                                      | (記載例)在望姿格:留学、在智期間(満了日):2022年10月20日、姿格外活動計                                                                                | ១ភូម                                                  |
|                                                      |                                                                                                    | 前へ戻る完了                                                |
|                                                      |                                                                                                    |                                                       |

### 注意 求職情報登録完了について

完了ボタンをクリックすると前へ戻ることができませんので、入力誤りや漏れがないかを再度ご確認ください。

### Roint 一時保存について

求職登録の各画面で、登録中の求職情報を一時保存できます。一時保存した求職情報は 14 日間保存され、保存 期間中はいつでも登録を再開できます。

「前へ戻る」や上部のナビゲーションバーで前画面に戻り「一時保存」した場合、「一時保存」した画面までの情報が保存 されるため、以降の画面に入力済みの情報があってもその部分は保存されません。「前へ戻る」や上部のナビゲーションバ ーで前画面に戻った場合は、必ず、もう一度情報を入力した最終の画面まで進めてから「一時保存」のボタンを押してくだ さい。

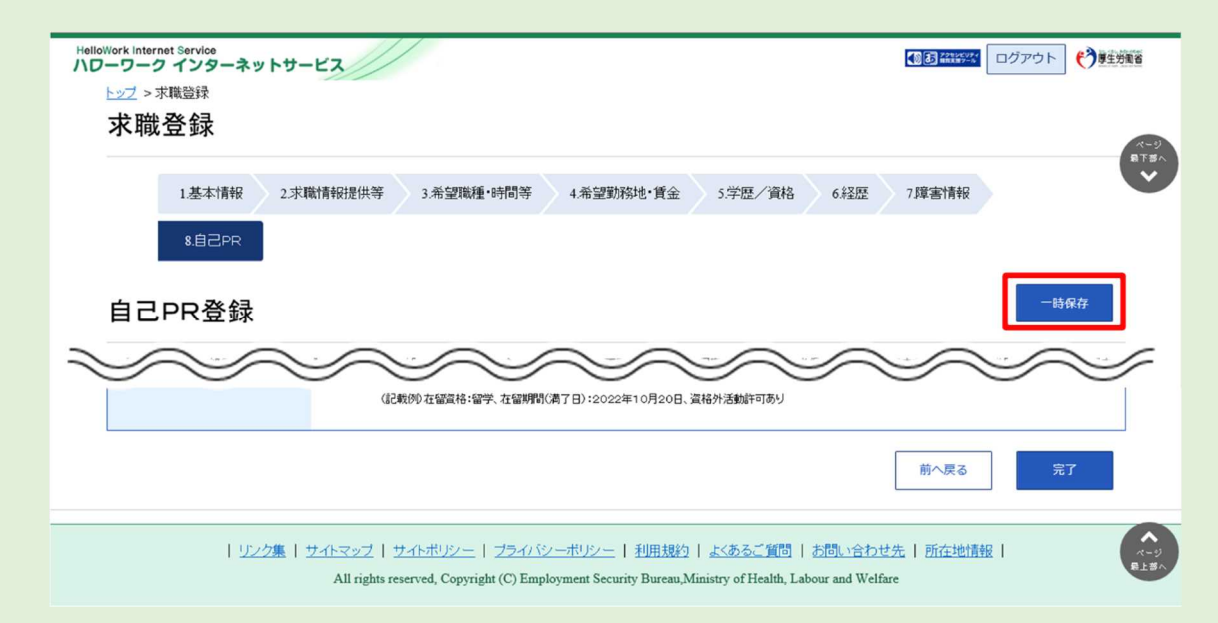

<sup>「</sup>求職登録一時保存完了」画面が表示されたら、一時保存が完了です。

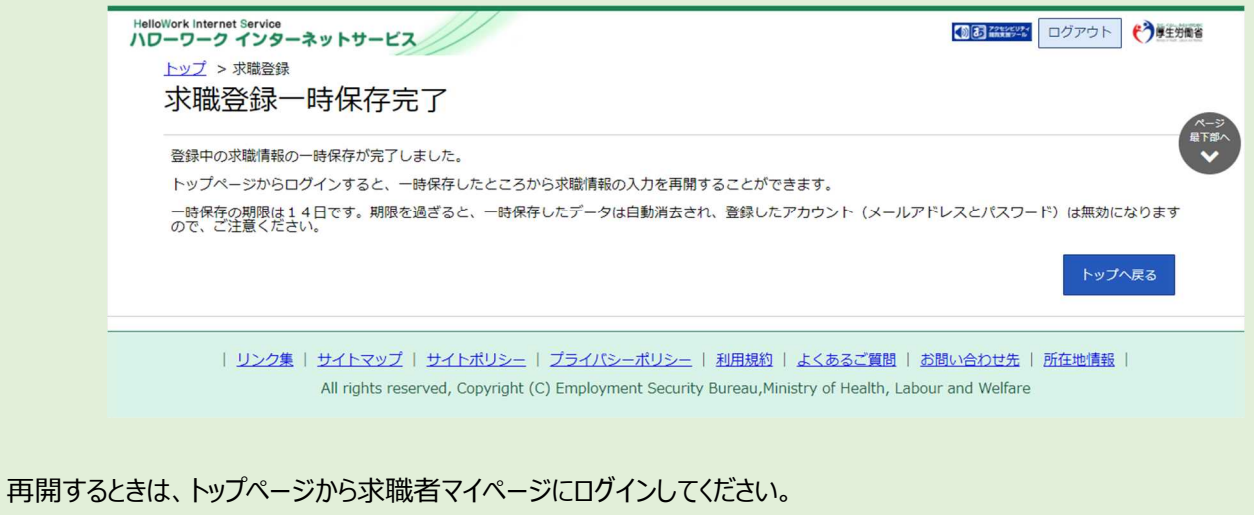

一時保存したところから求職情報の入力を再開することができます。

- ③「求職者マイページ登録完了」画面が表示されます。
- ④ ホームへ進むボタンをクリックします。

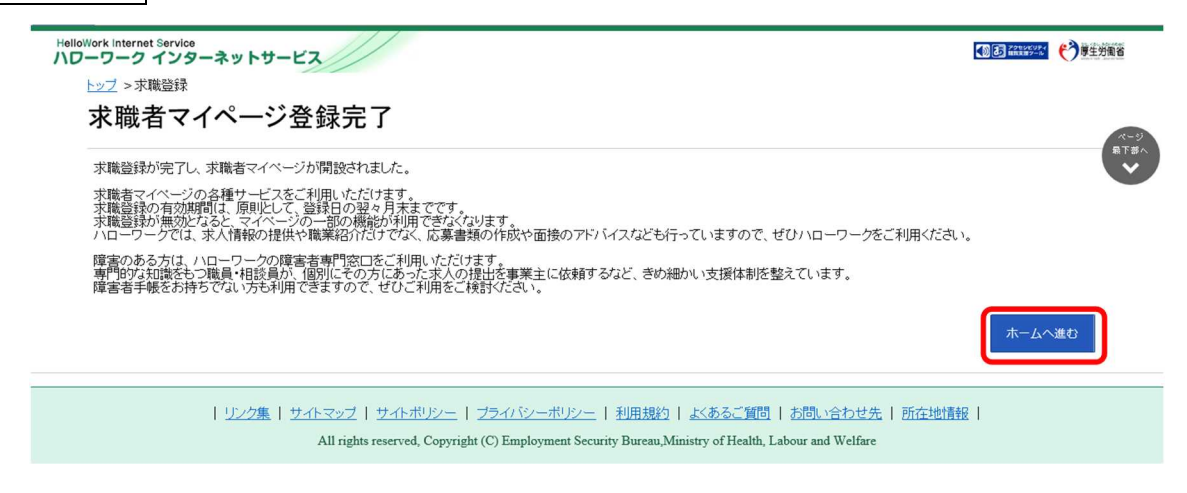

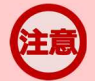

### 求職登録の有効期間について

求職登録の有効期間は、原則として、登録日の翌々月末までです。 求職登録が無効になると、マイページの一部の機能が利用できなくなります。